|                                                  | INSTRUCTIVO PARA EL REGISTRO DE TASAS DE<br>INTERÉS (TESORERÍA GENERAL) - ACADÉMICA | Código:              | 2           |
|--------------------------------------------------|-------------------------------------------------------------------------------------|----------------------|-------------|
|                                                  | Macroproceso: De Apoyo a lo Misional                                                | Versión: 01          |             |
| UNIVERSIDAD DISTRICAL<br>FRANCISCO KOŚ DE CALDAS | Proceso: Admisión, registro y control                                               | Fecha de Aprobación: | DE SISTEMAS |

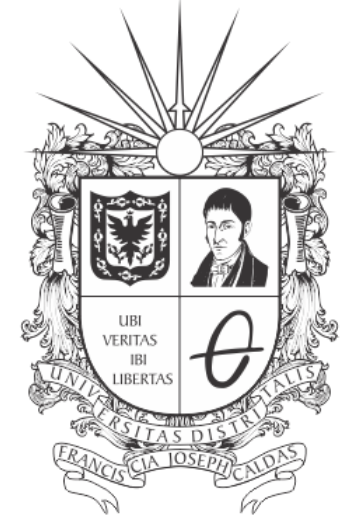

# **UNIVERSIDAD DISTRITAL** FRANCISCO JOSÉ DE CALDAS

## INSTRUCTIVO PARA EL REGISTRO DE TASAS DE INTERÉS - ROL TESORERÍA GENERAL - SISTEMA DE GESTIÓN ACADÉMICA

**OFICINA ASESORA DE SISTEMAS** 

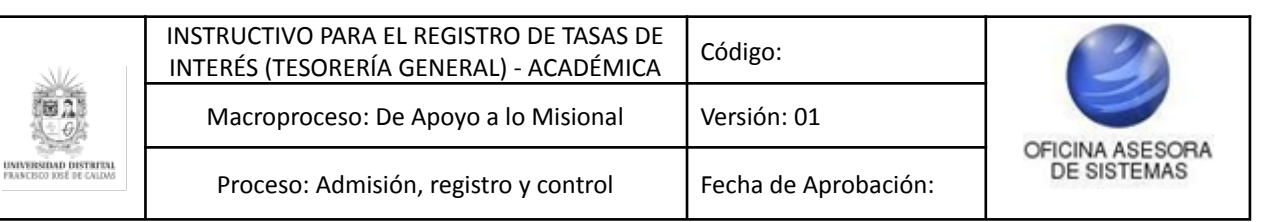

# TABLA DE CONTENIDO

| INTRODUCCIÓN                                                    | 3             |
|-----------------------------------------------------------------|---------------|
| OBJETIVO                                                        | 3             |
| ALCANCE                                                         | 3             |
| RESPONSABLES<br>Bienestar Institucional                         | <b>3</b><br>3 |
| INGRESO A LA APLICACIÓN                                         | 4             |
| BIENESTAR INSTITUCIONAL                                         | 5             |
| Consultar estudiantes para verificar las solicitudes de crédito | 5             |
| Cargar Resolución                                               | 7             |

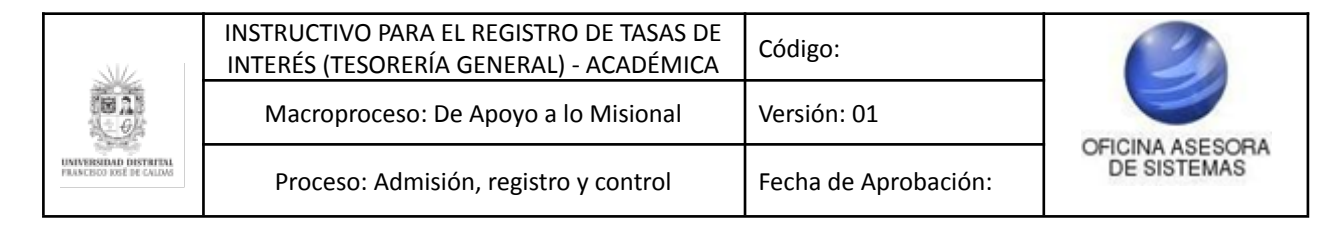

## INTRODUCCIÓN

En este manual de usuario se podrán encontrar la descripción y especificaciones correspondientes al registro de las tasas de interés, relacionadas a los procesos académicos de la Universidad Distrital Francisco José de Caldas.

#### 1. OBJETIVO

Facilitar el registro de las tasas de interés por parte de Tesorería General de la Universidad Distrital Francisco José de Caldas.

#### 2. ALCANCE

Este manual de usuario aplica para el proceso de registro de tasas de interés por medio del Sistema de Gestión Académica.

#### 3. RESPONSABLES

## 3.1. Tesorería General

Es responsabilidad de los encargados designados Tesorería General de la Universidad Distrital Francisco José de Caldas seguir los pasos indicados en este manual para realizar la gestión de las tasas de interés.

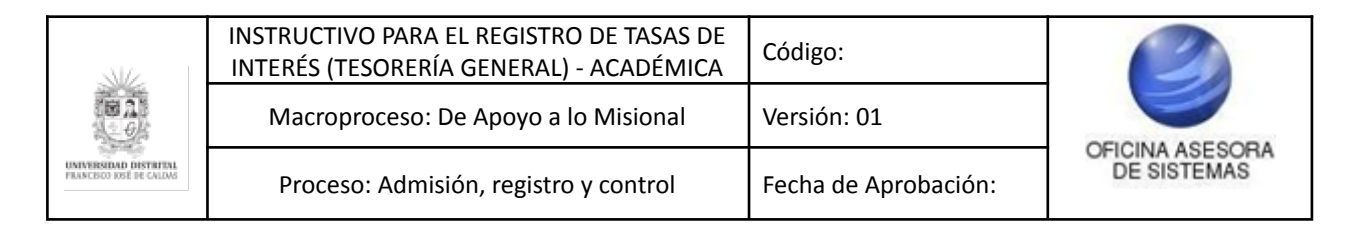

# 4. INGRESO A LA APLICACIÓN

A continuación digite la dirección en la barra de búsqueda del navegador para ingresar al Sistema de Gestión Académica: <u>https://funcionarios.portaloas.udistrital.edu.co</u> Al ingresar usted se encontrará con la pantalla principal del Sistema de Gestión Académica. (Imagen 1)

| UNIVERSIDAD DISTRITAL<br>FRANCISCO JOSE DE CALDAS<br>Sistema de Gestión Académica<br>Usuario |  |
|----------------------------------------------------------------------------------------------|--|
| Ingresar<br>¿Olvidaste la contraseña?                                                        |  |

Imagen 1.

Ingrese sus credenciales de inicio de sesión, las cuales corresponden a su usuario y contraseña. Si ha ingresado correctamente sus credenciales de inicio de sesión, será dirigido automáticamente a la pantalla principal del Sistema de Gestión Académica (Imagen 2), desde el cual tendrá acceso a los diferentes módulos, dependiendo de los permisos que tenga asignados el usuario.

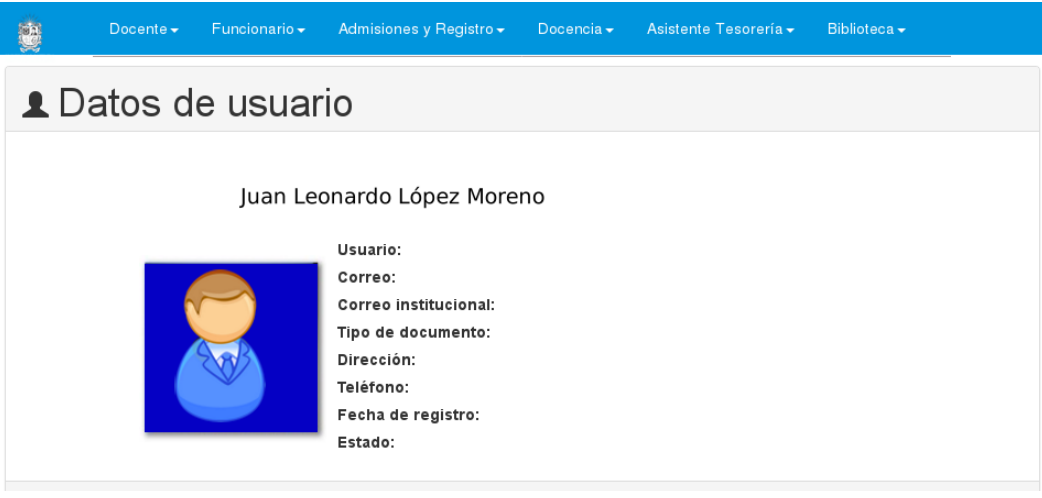

Imagen 2.

**Nota:** el Sistema de Gestión Académica. al ser un sistema web, es independiente del sistema operativo por lo que puede utilizarse desde Microsoft Windows, Linux, etc.

|                                                  | INSTRUCTIVO PARA EL REGISTRO DE TASAS DE<br>INTERÉS (TESORERÍA GENERAL) - ACADÉMICA | Código:              | 2           |
|--------------------------------------------------|-------------------------------------------------------------------------------------|----------------------|-------------|
|                                                  | Macroproceso: De Apoyo a lo Misional                                                | Versión: 01          |             |
| UNIVERSIDAD DISTRITUL<br>PRANCECO IOSÉ DE CALDAS | Proceso: Admisión, registro y control                                               | Fecha de Aprobación: | DE SISTEMAS |

# 5. ASISTENTE CONTABILIDAD

En este manual encontrará las especificaciones del módulo Asistente Contabilidad - Registrar tasas de interés, como se indica a continuación. (Imagen 3)

| Asistente Contabilidad                                                                          | Contratista - Reportes - Com                                                                                                    | inidad UD - Software Licenciado -             |
|-------------------------------------------------------------------------------------------------|----------------------------------------------------------------------------------------------------|-----------------------------------------------|
| Recibos de Pago<br>Crédito Matricula<br>Histórico Recibos de Pa<br>Marcar recibos como<br>pagos | Estudiantes<br>Consultar Monitorías y<br>Matrículas de Honor<br>Historia Académica<br>Registrar Monitorías y<br>Matrículas de Honor | Tasa de interés<br>Registrar tasas de interés |

Imagen 3.

## 5.1. Registrar tasas de interés

Enseguida el aplicativo lo dirigirá a la sección donde podrá realizar el registro de las tasas de interés. (Imagen 4)

| Adjunte documento de soporte (Obligatorio)                                                                                                    |                                                                                       |                                                                                                    | Seleccionar                                                                                                    | archivo Ningún archivo seleccionado                                                                                                    |                                                                                                    |  |
|----------------------------------------------------------------------------------------------------|---------------------------------------------------------------------------------------|----------------------------------------------------------------------------------------------------|----------------------------------------------------------------------------------------------------|----------------------------------------------------------------------------------------------------|----------------------------------------------------------------------------------------------------|--|
| Ingrese tasa de interes (Anual)<br>Confirme tasa de interes                                                                                     |                                                                                       |                                                                                                    | 0.0000                                                                                                    | 0.0000                                                                                                    |                                                                                                    |  |
|                                                                                                    |                                                                                       |                                                                                                    |                                                                                                    |                                                                                                    |                                                                                                    |  |
|                                                                                                    |                                                                                       |                                                                                                    | 0.0000                                                                                                    | 0.0000                                                                                                    |                                                                                                    |  |
| eccione año                                                                                                    | Selecciona una                                                                        | a opción 🗸                                                                                                    | Seleccione mes                                                                                                    | Selecciona una opción                                                                                                    | V                                                                                                    |  |
|                                                                                                    | E<br>Sea cuidadoso, debio                                                             | Estimado usuario, por<br>Por ejemplo, si la t<br>Para lo ant<br>do a que la informació                                                                        | favor ingresar el valor de<br>asa de interés es 17.41%<br>erior, se recomienda el u<br>n registrada y almacenad                                                                                                    | la tasa de interés en formato decimal.<br>EA, se debe ingresar así: 0.1741.<br>so de punto y no de coma.<br>la no podrá ser modificada una vez se co                                                                                                    | omplete el registro.                                                                                                    |  |
| as renistradas                                                                                                    |                                                                                       |                                                                                                    | Guardar                                                                                                    |                                                                                                    |                                                                                                    |  |
| as registradas<br>trar 10 🗸 regi                                                                                                    | istros                                                                                |                                                                                                    | Guardar                                                                                                    |                                                                                                    | Buscar                                                                                                    |  |
| as registradas<br>trar 10 🗸 regi<br>Año                                                                                                    | istros<br>Mes                                                                         | Tasa                                                                                                    | Guardar                                                                                                    | Fecha registro                                                                                                    | Buscar Soporte                                                                                                    |  |
| as registradas<br>trar 10 V regi<br>Año<br>2021                                                                                                 | istros<br>Mes<br>Octubre                                                              | Tasa<br>0.2019                                                                                                    | Guardar<br>Usuario<br>52345134                                                                                                    | Fecha registro                                                                                                    | Buscar<br>Soporte                                                                                                    |  |
| as registradas<br>trar 10 v regi<br>Año<br>2021<br>2021                                                                                         | istros<br>Mes<br>Octubre<br>Septiembre                                                | . Tasa 0.2019<br>0.1719                                                                                                    | Guardar<br>Usuario<br>52345134<br>OAS                                                                                                    | Fecha registro<br>2021-06-21 11:53:27<br>2021-06-17 12:21:40                                                                                                    | Buscar:<br>Soporte                                                                                                    |  |
| as registradas<br>trar 10 v regi<br>Año<br>2021<br>2021<br>2021                                                                                 | istros<br>Mes<br>Octubre<br>Septiembre<br>Agosto                                      | Tasa           0.2019           0.1719           0.1724                                                                                                    | Guardar           Usuario           52245134           OAS                                                                                                    | Fecha registro<br>2021-09-21 11:53:27<br>2021-09-17 12:21:40<br>2021-09-17 12:21:40                                                                                                    | Buscar:<br>Soporte                                                                                                    |  |
| as registradas<br>trar 10 v regi<br>2021<br>2021<br>2021<br>2021<br>2021                                                                        | istros<br>Mes<br>Octubre<br>Agosto<br>Julio                                           | Tasa<br>0.2019<br>0.1719<br>0.1724<br>0.1718                                                                                                    | Guardar<br>Usuario<br>52345134<br>OAS<br>OAS<br>OAS                                                                                                    | Fecha registro<br>2021-09-21 11:53:27<br>2021-09-17 12:21:40<br>2021-09-17 12:21:40<br>2021-09-17 12:21:40                                                                                                    | Buscar:<br>Soporte                                                                                                    |  |
| as registradas<br>trar 10 v regi<br>2021<br>2021<br>2021<br>2021<br>2021<br>2021                                                                | istros<br>Mes<br>Octubre<br>Septiembre<br>Agosto<br>Julio<br>Julio                    | Tasa           0.2019           0.1719           0.1724           0.1721                                                                                      | Guardar           Usuario           52345134           OAS           OAS           OAS           OAS                                                                                                    | Fecha registro           2021-09-21 11:53:27           2021-09-17 12:21:40           2021-09-17 12:21:40           2021-09-17 12:21:40                                                                                                    | Buscar<br>Soporte<br>No registra<br>No registra<br>No registra<br>No registra                                                                             |  |
| as registradas<br>trar 10 ✓ regi<br>Año<br>2021<br>2021<br>2021<br>2021<br>2021<br>2021<br>2021                                                 | istros<br>Cotubre<br>Septiembre<br>Agosto<br>Julio<br>Junio<br>Mayo                   | Tasa           0.2019           0.1719           0.1724           0.1721           0.1722                                                                     | Guardar           Usuario           52345134           OAS           OAS           OAS           OAS           OAS           OAS                                                                                                    | Fecha registro 2021-06-21 11:53:27 2021-06-17 12:21:40 2021-06-17 12:21:40 2021-06-17 12:21 2021-06-17 12: | Buscar<br>Soporte<br>No registra<br>No registra<br>No registra<br>No registra<br>No registra                                                              |  |
| as registradas                                                                                                    | istros  Cotubre  Septiembre Agosto Julio Julio Mayoo Abrii                            | Tasa           0.2019           0.1719           0.1724           0.1724           0.1724           0.1724           0.1721           0.1721           0.1721 | Guardar           Usuario           52245134           OAS           OAS           OAS           OAS           OAS           OAS           OAS           OAS           OAS           OAS                                                                   | Fecha registro 2021-09-21 11-53-27 2021-09-17 12-21-40 2021-09-17 12-21-40 2021-09-17 2021-09-17 2021-09-17 2021-09-17 2021-09-17 2021-09-17 2021-09-17 2021-09-17 2021-09-17 2021-09-17 2021-09-17 2021-09-17 2021-09-17 2021-09-17 2021-09-17 2021-09-17 2021-09-17 2021-09 2021-09-17 2021-09 2021-09 2 | Buscar:<br>Soporte<br>No registra<br>No registra<br>No registra<br>No registra<br>No registra<br>No registra                                              |  |
| as registradas                                                                                                    | istros<br>Cotubre<br>Septiembre<br>Agosto<br>Julio<br>Junio<br>Mayo<br>Abril<br>Marco | Tasa           0.2019           0.1719           0.1724           0.1721           0.1721           0.1721           0.1721           0.1721                  | Guardar           52345134           OAS           OAS           OAS           OAS           OAS           OAS           OAS           OAS           OAS           OAS           OAS                                                                       | Fecha registro           2021-00-21 11:53 27           2021-00-17 12:21:40           2021-00-17 12:21:40           2021-00-17 12:21:40           2021-00-17 12:21:40           2021-00-17 12:21:40           2021-00-17 12:21:40           2021-00-17 12:21:40                                                                                                    | Buscar<br>Soporte<br>No registra<br>No registra<br>No registra<br>No registra<br>No registra<br>No registra<br>No registra                                |  |
| as registradas<br>trar 10 v regi<br>Año<br>2021<br>2021<br>2021<br>2021<br>2021<br>2021<br>2021<br>2021<br>2021<br>2021<br>2021<br>2021<br>2021 | istros<br>Cotubre Septiembre Agosto Julio Julio Mayo Abril Marzo Febrero              | Tasa           0.2019           0.1719           0.1724           0.1718           0.1721           0.1721           0.1721           0.1731           0.1754 | Guardar           52345134           OAS           OAS           OAS           OAS           OAS           OAS           OAS           OAS           OAS           OAS           OAS           OAS           OAS           OAS           OAS           OAS | Fecha registro           2021-00-21 11:53:27           2021-00-17 12:21:40           2021-00-17 12:21:40           2021-00-17 12:21:40           2021-00-17 12:21:40           2021-00-17 12:21:40           2021-00-17 12:21:40           2021-00-17 12:21:40           2021-00-17 12:21:40                                                                                                    | Buscar:<br>Soporte<br>No registra<br>No registra<br>No registra<br>No registra<br>No registra<br>No registra<br>No registra<br>No registra<br>No registra |  |

lmagen 4.

En la parte superior encontrará los campos para registrar los datos relacionados a las tasas de interés . (Imagen 5)

#### Registrar tasa de interes

| Adjunte documento de soporte (Obli | igatorio)              | Seleccionar archivo Ningún archi | vo seleccionado         |
|------------------------------------|------------------------|----------------------------------|-------------------------|
| Ingrese tasa de interes (Anual)    |                        | 0.0000                           |                         |
| Confirme tasa de interes           |                        | 0.0000                           |                         |
| Seleccione año                     | elecciona una opción 🗸 | Seleccione mes                   | Selecciona una opción 🗸 |

#### Imagen 5.

En esta sección tendrá que ingresar los siguientes datos (todos de carácter obligatorio):

- Documento en formato PDF donde se evidencie el origen del valor que se va a registrar.
- Tasa de interés anual
- Confirmación de la tasa de interés anual -
- Año -
- Mes \_

Nota: Usted tendrá que ingresar el valor en formato decimal (si la tasa es de 17.41% EA, debe digitar 0.1741). De igual manera, se recomienda usar punto (.) en vez de coma (.) pues así se busca prevenir posibles errores en el aplicativo.

Una vez haya ingresado los datos requeridos, haga clic en Guardar. (Imagen 6)

| Registrar tasa de interes                                                                  |                                                                                                    |                |                         |  |
|--------------------------------------------------------------------------------------------|----------------------------------------------------------------------------------------------------|----------------|-------------------------|--|
| Adjunte documento de soporte (Obligatorio) Seleccionar archivo Ningún archivo seleccionado |                                                                                                    |                |                         |  |
| Ingrese tasa de interes (Anual)                                                            |                                                                                                    | 0.0000         |                         |  |
| Confirme tasa de inte                                                                      | eres                                                                                                    | 0.0000         |                         |  |
| Seleccione año                                                                             | Selecciona una opción 🗸                                                                                                    | Seleccione mes | Selecciona una opción 🗸 |  |
|                                                                                            | Estimado usuario, por favor ingresar el valor de la tasa de interés en formato decimal.<br>Por ejemplo, si la tasa de interés es 17.41% EA, se debe ingresar así: 0.1741.<br>Para lo anterior, se recomienda el uso de punto y no de coma. |                |                         |  |
| Guardar                                                                                    |                                                                                                    |                |                         |  |
| Imagen 6.                                                                                  |                                                                                                    |                |                         |  |

Enseguida el aplicativo solicitará la confirmación de los datos registrados. Verifique la información, y si ésta es correcta, haga clic en Confirmar. De lo contrario, haga clic en Cancelar (Imagen 7)

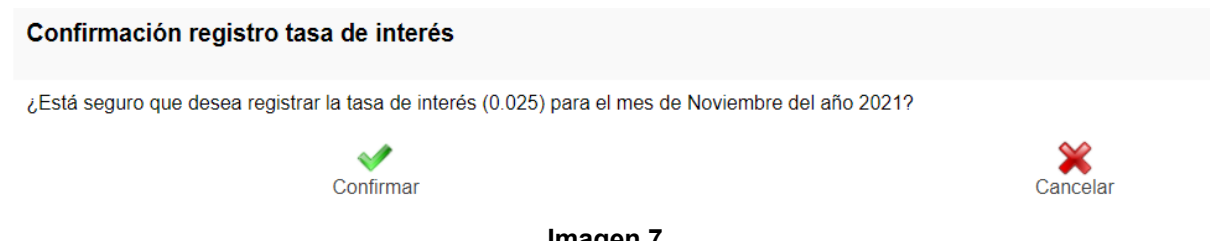

Imagen 7.

|                                                  | INSTRUCTIVO PARA EL REGISTRO DE TASAS DE<br>INTERÉS (TESORERÍA GENERAL) - ACADÉMICA | Código:              | 2           |
|--------------------------------------------------|-------------------------------------------------------------------------------------|----------------------|-------------|
|                                                  | Macroproceso: De Apoyo a lo Misional                                                | Versión: 01          |             |
| UNIVERSIDAD DISTRITAL<br>PRANCEDO IOSE DE CALDAS | Proceso: Admisión, registro y control                                               | Fecha de Aprobación: | DE SISTEMAS |

**Nota:** Tenga en cuenta que los valores ingresados NO podrán ser modificados, por lo que se hace necesario realizar una rigurosa revisión de los valores ingresados al sistema. En este caso, se confirma el registro de la tasa de interés. Haga clic en Regresar. (Imagen 8)

Se ha registrado la tasa con éxito

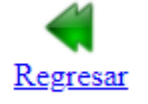

Imagen 8.

Al correo de la División de Recursos Financieros será remitido automáticamente el registro de la tasa de interés para el mes y año seleccionado. (Imagen 9)

De: OFICINA ASESORA DE SISTEMAS <<u>condor@udistrital edu co</u>> Date: mar., 21 de septiembre de 2021 10:28 a.m. Subject: Registro tasa de interés moratoria para Diciembre del año 2021 To:

Por medio de presente correo se notifica que el usuario 51914357, ha registrado en el Sistema de Gestión Académica una nueva tasa de interés (0.9998) para el mes de Diciembre del año 2021

Este correo ha sido generado automáticamente. Favor no responder.

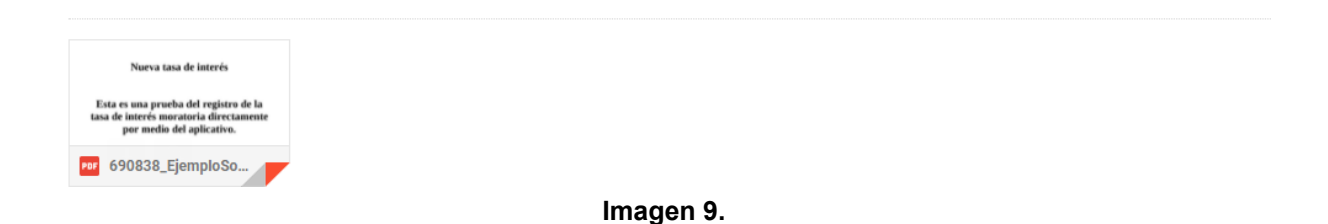

En la parte inferior encontrará un listado de las tasas de intereses registrados previamente. (Imagen 10)

|                                                   | INSTRUCTIVO PARA EL REGISTRO DE TASAS DE<br>INTERÉS (TESORERÍA GENERAL) - ACADÉMICA | Código:              | 2           |
|---------------------------------------------------|-------------------------------------------------------------------------------------|----------------------|-------------|
|                                                   | Macroproceso: De Apoyo a lo Misional                                                | Versión: 01          |             |
| UNIVERSIDAD DISTRIBUL<br>PRANCERCO IOSE DE CALDAS | Proceso: Admisión, registro y control                                               | Fecha de Aprobación: | DE SISTEMAS |

| Regis | strar | tasa | de | interes |
|-------|-------|------|----|---------|

| Adjunte documento de soporte (Obligatorio) |                                                                                         | Seleccionar archivo Ni | Seleccionar archivo Ningún archivo seleccionado            |  |  |
|--------------------------------------------|-----------------------------------------------------------------------------------------|------------------------|------------------------------------------------------------|--|--|
| Ingrese tasa de interes (Anual)            |                                                                                         | 0.0000                 |                                                            |  |  |
| Confirme tasa de interes                   |                                                                                         | 0.0000                 |                                                            |  |  |
| Seleccione año                             | Selecciona una opción 🗸                                                                 | Seleccione mes         | Selecciona una opción 🗸                                    |  |  |
|                                            |                                                                                         |                        |                                                            |  |  |
|                                            | Estimado usuario, por favor ingresar el valor de la tasa de interés en formato decimal. |                        | e interés en formato decimal.<br>Jebe ingresar así: 0 1741 |  |  |

Por ejemplo, si la tasa de interés es 17.41% EA, se debe ingresar así: 0. Para lo anterior, se recomienda el uso de punto y no de coma.

Sea cuidadoso, debido a que la información registrada y almacenada no podrá ser modificada una vez se complete el registro.

Guardar

| - Tasas registradas                                     |            |        |          |                     |             |  |  |  |  |
|---------------------------------------------------------|------------|--------|----------|---------------------|-------------|--|--|--|--|
| Mostrar 10 V registros Buscar.                          |            |        |          |                     |             |  |  |  |  |
| Año                                                     | Mes        | Tasa   | Usuario  | Fecha registro      | Soporte     |  |  |  |  |
| 2021                                                    | Diciembre  | 0.2500 | 52345134 | 2021-09-22 11:21:14 |             |  |  |  |  |
| 2021                                                    | Noviembre  | 0.0250 | 52345134 | 2021-09-22 11:20:47 |             |  |  |  |  |
| 2021                                                    | Octubre    | 0.2019 | 52345134 | 2021-09-21 11:53:27 |             |  |  |  |  |
| 2021                                                    | Septiembre | 0.1719 | OAS      | 2021-09-17 12:21:40 | No registra |  |  |  |  |
| 2021                                                    | Agosto     | 0.1724 | OAS      | 2021-09-17 12:21:40 | No registra |  |  |  |  |
| 2021                                                    | Julio      | 0.1718 | OAS      | 2021-09-17 12:21:40 | No registra |  |  |  |  |
| 2021                                                    | Junio      | 0.1721 | OAS      | 2021-09-17 12:21:40 | No registra |  |  |  |  |
| 2021                                                    | Mayo       | 0.1722 | OAS      | 2021-09-17 12:21:40 | No registra |  |  |  |  |
| 2021                                                    | Abril      | 0.1731 | OAS      | 2021-09-17 12:21:40 | No registra |  |  |  |  |
| 2021                                                    | Marzo      | 0.1741 | OAS      | 2021-09-17 12:21:40 | No registra |  |  |  |  |
| Mostrando desde 1 hasta 10 de 264 registros <pre></pre> |            |        |          |                     |             |  |  |  |  |

Imagen 10.

En esta sección encontrará:

- Año
- Mes
- Tasa de interés anual
- Usuario
- Fecha de registro
- Documento de soporte

En este último campo podrá visualizar el soporte cargado, haciendo clic en el ícono señalado. (Imagen 11)

| fostrar 10 🗸 registro | ar.        |        |          |                     |             |
|-----------------------|------------|--------|----------|---------------------|-------------|
| Año                   | Mes        | Tasa   | Usuario  | Fecha registro      | Soporte     |
| 2021                  | Diciembre  | 0.2500 | 52345134 | 2021-09-22 11:21:14 | 凶           |
| 2021                  | Noviembre  | 0.0250 | 52345134 | 2021-09-22 11:20:47 | loo_        |
| 2021                  | Octubre    | 0.2019 | 52345134 | 2021-09-21 11:53:27 | 凶           |
| 2021                  | Septiembre | 0.1719 | OAS      | 2021-09-17 12:21:40 | No registra |
| 2021                  | Agosto     | 0.1724 | OAS      | 2021-09-17 12:21:40 | No registra |
| 2021                  | Julio      | 0.1718 | OAS      | 2021-09-17 12:21:40 | No registra |
| 2021                  | Junio      | 0.1721 | OAS      | 2021-09-17 12:21:40 | No registra |
| 2021                  | Мауо       | 0.1722 | OAS      | 2021-09-17 12:21:40 | No registra |
| 2021                  | Abril      | 0.1731 | OAS      | 2021-09-17 12:21:40 | No registra |
| 2021                  | Marzo      | 0.1741 | OAS      | 2021-09-17 12:21:40 | No registra |

#### Imagen 11.

Enseguida se abrirá el archivo de soporte seleccionado. (Imagen 12)

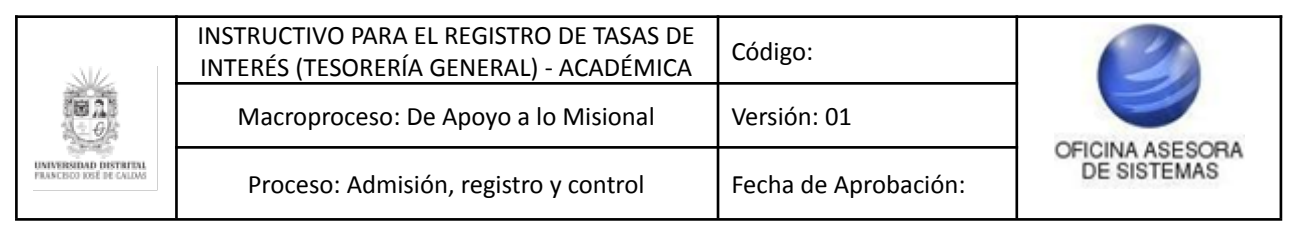

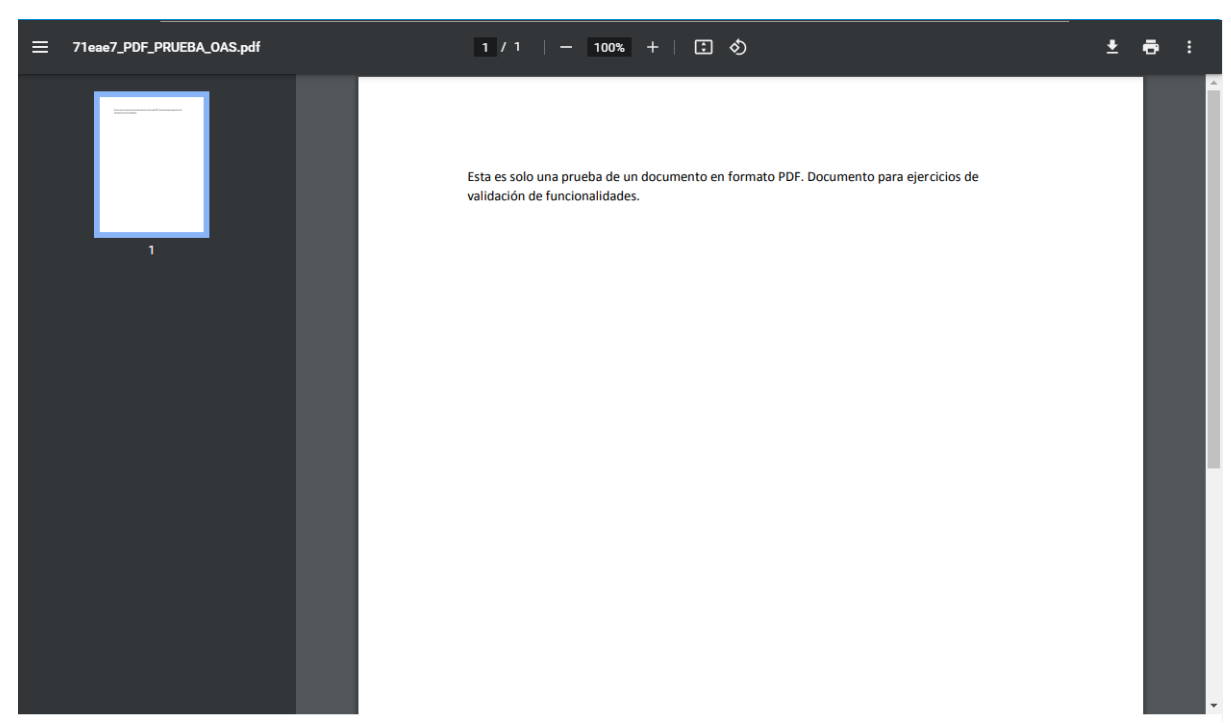

Imagen 12.